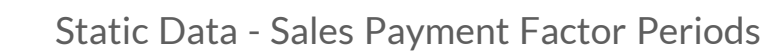

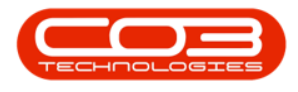

# **STATIC DATA**

## STATIC DATA - SALES: PAYMENT FACTOR PERIODS

Payment Factor Periods in BPO2 determine the length of time, agreed between the Finance Provider and the customer, to repay the funds borrowed.

Ribbon Access: Configurator > Static Data > Static Data

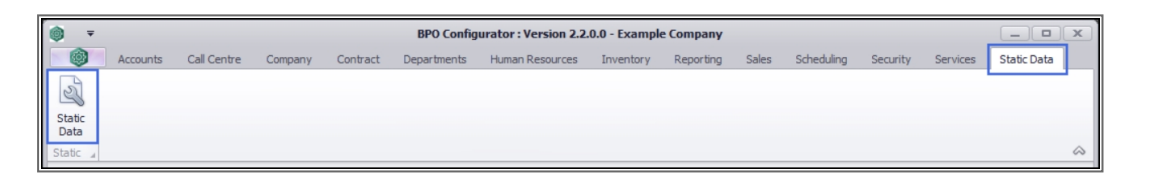

#### FIND THE SALES: PAYMENT FACTOR PERIODS ROW

- 1. The *Static Data* listing screen will be displayed.
- 2. Use the filter row or *scroll down* the list until you find
- 3. the *Sales: Payment Factor Periods* row.
- 4. Click on the *expand* icon in this row.

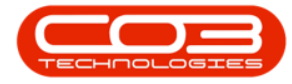

| Image: Provide Accounts Call Centre Company Contract Departments Human Resources Inventory Reporting Seles Scheduling Security Services Static Data       - 6 <sup>2</sup> Seve Layout: Workgosces Save Filter Pornat       Corr       - 10 <sup>2</sup> Description       TableHame       PerentFiledMame       Seve Layout: Workgosces Save Filter Pornat       - 0 <sup>2</sup> Sales: Document Status       thisALSTanvoices       fdStatus       1.1 No       - 0 <sup>2</sup> Sales: Document Status       thisALSTanvoices       fdStatus       1.0 No         Sales: Quote detail types       thisALSQuoteSoming       fdQuoteFlamingCode       1.0 Yes         Sales: Quote Status       thisALSQuoteSoming       fdQuoteStatus       50 Yes         Sales: Quote Status       thisALSQuoteSoming       fdQuoteStatus       50 Yes         Sales: Quote Status       thisALSQuoteSome       fdQuoteCotType       50 Yes         Sales: Quote Other Ordes       thisALSQuoteSome       fdQuoteCotType       50 Yes         Sales: Quote Status       thisALSQuoteSome       fdQuoteCotType       50 Yes         Sales: Service Unit of Measure       GENERIC       fdServiceType       50 Yes         Sales: Service Unit of Measure       GENERIC       fdServiceType       50 Yes         Sales: Service Unit of Measure       GENERIC       fdServiceType                                                                                                    | () <del>-</del>                            |                          | onfigurator : Version 2.2.0 | .0 - Example Comp | any                 |                   | _ <b>–</b> × |
|----------------------------------------------------------------------------------------------------|--------------------------------------------|--------------------------|-----------------------------|-------------------|---------------------|-------------------|--------------|
| Save Layout       Workspace       Save Filter       Refresh         Format       Cirr.       TableHame       FieldHame       ParentFieldHame       Size       UserDefinable         Description       Of:       Of:       Of:       Of:       O:       O:       O:         Sales : Document Status       tbSALSTuroices       fdStatus       1       No         Sales : Quote detail types       tbSALSQuoteSchalls       fdQuoteTermsCode       10       Yes         Sales : Quote detail types       tbSALSQuoteSchalls       fdQuoteTermsCode       10       Yes         Sales : Quote other Loots       tbSALSQuoteSchalls       fdQuoteCoatType       50       Yes         Sales : Quote Other Costs       tbSALSQuoteSchalls       fdQuoteCoatType       50       Yes         Sales : Service Type       GENERIC       fdServiceClass       50       Yes         Sales : Service Type       GENERIC       fdServiceClass       50       Yes         Sales : Service Type       GENERIC       fdServiceType       50       Yes         Sales : Service Trans       tbSALSQuoteSchalls       fdQuoteNetType       20       Yes         Sales : Service Trans       tbSALSQuoteNetType       20       Yes       Sales: Service Trans                                                                                                    | Home Accounts Call Centre Company          | Contract Departments Hu  | man Resources Inventory     | Reporting Sales   | Scheduling Security | Services Static D | ata _ & x    |
| Format       Curr         Description       TableName       FieldName       ParentFieldName       Size       UserDefinable         Image: Description       TableName       FieldName       ParentFieldName       Size       UserDefinable         Image: Description       TableName       FieldName       ParentFieldName       Size       UserDefinable         Image: Description       TableName       Bibles: Quote detail types       tbiSALSQuoteSchild       fidQuoteTemeScode       10 Yes         Image: Sales: Quote Status       tbiSALSQuoteSchild       fidQuoteStatus       50 Yes       50 Yes         Image: Sales: Quote Other Costs       tbiSALSQuoteSchild       fidQuoteCost       50 Yes       50 Yes         Image: Sales: Service Class       GENERIC       fidServiceType       50 Yes       50 Yes         Image: Sales: Service Class       GENERIC       fidServiceType       50 Yes       50 Yes         Image: Sales: Service Class       GENERIC       fidServiceType       50 Yes       50 Yes         Image: Sales: Service Class       GENERIC       fidSreatTerms       20 Yes       50 Yes         Image: Sales: Service Class       GENERIC       fidSreatTerms       20 Yes       50 Yes         Image: Sales: Quote note types       tbiSALSQuoteNotes                                                                                                    | Save Lavout Workspaces Save Filter Befresh |                          |                             |                   |                     |                   |              |
| Format       TableName       FieldName       ParentFieldName       Size       User/Definable         Description       10:       0:       0:       -       0:       -       0:         Sales : Document Status       tbSALSTrivoices       fbStatus       10:       -       0:       -       0:         B Sales : Quote detail types       tbSALSQuotesOnfig       fdQuoteTermsCode       10:       10:       Yes         B Sales : Quote Batus       tbSALSQuotesOnfig       fdQuoteStatus       50:       Yes         B Sales : Quote Unit Types       tbSALSQuotes       fdQuoteCostType       50:       Yes         B Sales : Quote Unit Types       tbSALSQuotes       fdQuoteCostType       50:       Yes         B Sales : Service Class       3       GENERIC       fdServiceClass       50:       Yes         B Sales : Service Unit of Measure       GENERIC       fdSinteMeasure       50:       Yes         B Sales : Service Unit of Measure       GENERIC       fdSinteMeasure       50:       Yes         B Sales: Rayment Factor Periods       tbSALSPaymentFactors       fd?uoteNoteType       50:       Yes         B Sales: Rayment Factor Periods       tbSALSPaymentFactors       fd?uoteNoteType       50:       No <t< td=""><td>▼</td><td></td><td></td><td></td><td></td><td></td><td></td></t<>                                                                                                    | ▼                                          |                          |                             |                   |                     |                   |              |
| Description       TableName       FieldName       ParentFieldName       Size       UserDefinable            • Or          Or                                                                                                    | Format _ Curr                              |                          |                             |                   |                     |                   | $\diamond$   |
| OOOOOOO0Sales: Document StatustbSALSTrovicesfbStatus1No0Sales: Quote detail typestbSALSQuotesDetailsfbQuoteDetaTType050Yes0Sales: Quote detail typestbSALSQuoteConfigfbQuoteTimsCode10Yes0Sales: Quote Dayment termstbSALSQuoteConfigfbQuoteStatus050Yes0Sales: Quote Dayment termstbSALSQuoteSDetailsfbQuoteStatus050Yes0Sales: Quote Unit TypestbSALSQuoteSDetailsfbQuoteContType050Yes0Sales: Cuote Unit TypestbSALSQuoteSDetailsfbQuoteContType050Yes0Sales: Service TassGENERICfbSarviceType050Yes0Sales: Service Unit of MeasureGENERICfbUnitoMeasure050Yes0Sales: Service Unit of MeasureGENERICfbdPanceProvideCode40Yes0Sales: Agyment Factor PeriodstbSALSPaymentFactorsfbdPanceProvideCode40Yes1Sales: Quote note typestbSILSQuoteNoteSfbdQuoteNoteType0001Sales: Quote note typestbSILSQuoteNoteSfbdQuoteNoteType0002Sales: Quote note typestbSILSQuoteNoteSfbdQuoteNoteType0003Sales: Quote note typestbSILSQuoteNoteSfbdQuoteNoteType000<                                                                                                    | Description                                | TableName                | FieldName                   | ParentFieldName   | Size                | UserDefinable     |              |
| B       Sales : Document Status       tbSALSQuotesCetails       fdQuoteDetailType       50       Yes         B       Sales : Quote datal types       tbSALSQuotesCetails       fdQuoteTermsCode       10       Yes         B       Sales : Quote payment terms       tbSALSQuotesCetails       fdQuoteStatus       50       Yes         B       Sales : Quote Status       tbSALSQuotes       fdQuoteStatus       50       Yes         B       Sales : Quote Chint Types       tbSALSQuotes       fdQuoteCostType       50       Yes         B       Sales : Service Class       3       GENERIC       fdServiceClass       50       Yes         B       Sales : Service Uhit Of Measure       GENERIC       fdServiceType       50       Yes         B       Sales : Service Uhit Of Measure       GENERIC       fddininesure       50       Yes         B       Sales : Service Uhit Of Measure       tbSALSPaymentFactors       fdd?reditTerms       20       Yes         B       Sales : Service Uhit Of Measure       tbSALSPaymentFactors       fdd?reditTerms       20       Yes         B       Sales: Payment Type (STEPPED/FLAT)       tbSALSPaymentFactors       fdd?reditTerms       20       No         B       Sales: Quote note types                                                                                                    | <b>Υ</b> # <b>□</b> α                      | R <b>O</b> C             | R <b>B</b> C                | 8 🖬 C             | -                   | REC               |              |
| B       Sales: Quote detail types       tbSALSQuotesDetails       fdQuoteDetailType       50       Yes         B       Sales: Quote payment terms       tbSALSQuotesOnfg       fdQuoteStatus       50       Yes         B       Sales: Quote Distrus       tbSALSQuotesOnfg       fdQuoteStatus       50       Yes         B       Sales: Quote Dinit Types       tbSALSQuotesOnfg       fdQuoteStatus       50       Yes         B       Sales: Quote Dinit Types       tbSALSQuotesOnfg       fdQuoteCostType       50       Yes         B       Sales: Service Type       GENERIC       fdServiceType       50       Yes         B       Sales: Service Unit Of Measure       GENERIC       fdServiceType       50       Yes         B       Sales: Service Unit Of Measure       GENERIC       fddYentGreens       20       Yes         B       Sales: Credit Terms       20       Yes       Yes       Yes         B       Sales: Payment Factor Periods       tbSALSQuoteNotes       fdQuoteNoteXer       40       Yes         B       Sales: Quote note types       tbSALSQuoteNotes       fdQuoteNoteXer       40       No         B       Sales: Quote note types       tbSALSQuoteNotes       fdQuoteNoteXer       40                                                                                                    | 🗄 Sales : Document Status                  | tblSALSInvoices          | fldStatus                   |                   | 1                   | No 📐              |              |
| B       Sales: Quote payment terms       tbSALSQuoteConfig       fdQuoteStatus       50       Yes         B       Sales: Quote Unit Types       tbSALSQuotes       fdQuoteStatus       50       Yes         B       Sales: Quote Unit Types       tbSALSQuotes       fdQuoteContrype       50       Yes         B       Sales: Quote Unit Types       tbSALSQuotes       fdQuoteContrype       50       Yes         B       Sales: Service Type       GENERIC       fdServiceClass       50       Yes         B       Sales: Service Type       GENERIC       fdServiceClass       50       Yes         B       Sales: Service Unit of Measure       GENERIC       fddireditTerms       20       Yes         B       Sales: Credit Terms       tbSALSPaymentFactors       fdfraeditTerms       20       Yes         B       Sales: Payment Type (STEPPED/FLAT)       tbSALSPaymentFactors       fdfrypeCode       40       No         B       Sales: Quote note types       tbSALSQuoteNotes       fdQuoteNoteType       20       No         B       Sales: Quote note types       tbSALSQuoteNotes       fdQuoteNoteType       20       No         B       Sales: Quote note types       tbSALSQuoteNotes       fdQuoteNoteType       20                                                                                                    | ☑ Sales : Quote detail types               | tblSALSQuotesDetails     | fldQuoteDetailType          |                   | 50                  | Yes               |              |
| B       Sales : Quote Status       tb/SALSQuotes       fd/QuoteStatus       50       Yes         B       Sales : Quote Unit Types       tb/SALSQuotesDetails       fd/QuoteCostType       50       Yes         B       Sales : Quote Unit Types       tb/SALSQuotes       fd/QuoteCostType       50       Yes         B       Sales : Service Class       3       GENERIC       fd/ServiceClass       50       Yes         B       Sales : Service Unit of Measure       GENERIC       fd/ServiceClass       50       Yes         B       Sales : Service Unit of Measure       GENERIC       fd/Inito/fMeasure       50       Yes         B       Sales : Service Unit of Measure       GENERIC       fd/Inito/fMeasure       50       Yes         B       Sales : Payment Type (STEPPED/FLAT)       tb/SALSPaymentFactors       fd/FinanceProviderCode       40       Yes         B       Sales : Quote note types       tb/SALSPaymentFactors       fd/QuoteNoteType       20       No         B       Sales : Quote note types       tb/SALSPaymentFactors       fd/QuoteNoteType       20       No         B       Sales : Quote note types       tb/SALSQuoteNotes       fd/QuoteNoteType       20       No         B       Sales: Quote note types                                                                                                    | ☑ Sales : Quote payment terms              | tblSALSQuoteConfig       | fldQuoteTermsCode           |                   | 10                  | Yes               |              |
| B       Sales: Quote Unit Types       tbSALSQuotesDetails       fdQuoteUnitType       50       Yes         B       Sales: Quotes Other Costs       tbSALSQuotes       fdQuoteCostType       50       Yes         B       Sales: Service Class       GENERIC       fdServiceClass       50       Yes         B       Sales: Service Class       GENERIC       fdServiceClass       50       Yes         B       Sales: Service Type       GENERIC       fddIntMesure       50       Yes         B       Sales: Service Unit of Measure       GENERIC       fddIntMeasure       50       Yes         B       Sales: Service Unit of Measure       GENERIC       fddIntmetPrescret       50       Yes         B       Sales: Credit Terms       tbSALSPaymentFactors       fdfInanceProviderCode       40       Yes         B       Sales: Rayment Factor Periods       tbSALSPaymentFactors       fdfPaymentPeriodCode       40       No         B       Sales: Quote note types       tbSALSQuoteNotes       fdQuoteNoteType       20       No         B       Sales: Quote note types       tbSALSQuoteNotes       fdQuoteNoteType       20       No         B       Sales: Quote note types       tbSALSQuoteNotes       fdQuoteNoteType <t< td=""><td>E Sales : Quote Status</td><td>tblSALSQuotes</td><td>fldQuoteStatus</td><td></td><td>50</td><td>Yes</td><td><math>\mathbf{A}</math></td></t<>                                                                                                    | E Sales : Quote Status                     | tblSALSQuotes            | fldQuoteStatus              |                   | 50                  | Yes               | $\mathbf{A}$ |
| Sales: Quotes Other Costs       tbSALSQuotes       fdQuoteCostType       50       Yes         B Sales: Service Class       3       GFNERIC       fdServiceClass       50       Yes         B Sales: Service Links       GENERIC       fdServiceClype       50       Yes         B Sales: Service Link of Measure       GENERIC       fdUnitoMeasure       50       Yes         B Sales: Service Link of Measure       GENERIC       fdUnitoMeasure       50       Yes         B Sales: Service Link of Measure       GENERIC       fdUnitoMeasure       50       Yes         B Sales: Finance Provider       tbSALSPaymentFactors       fdPaymentPeriodCode       40       Yes         B Sales: Quote note types       tbSALSPaymentFactors       fdPaymentPeriodCode       40       No         B Sales: Quote note types       tbSALSQuoteNotes       fdQuoteNoteType       20       No         B Sales: Quote note types       tbSALSQuoteNotes       fdQuoteNoteType       20       No         B Sales: Quote note types       tbSALSQuoteNotes       fdQuoteNoteType       20       No         B Sales: Quote note types       tbSALSQuoteNotes       fdQuoteNoteType       20       No         B Sales: Quote note types       tbSALSQuoteNotes       fdQuoteNoteType       20                                                                                                    | E Sales : Quote Unit Types                 | tblSALSQuotesDetails     | fldQuoteUnitType            |                   | 50                  | Yes               |              |
| B       Sales : Service Class       GENERIC       fdServiceClass       50       Yes         B       Sales : Service Type       GENERIC       fdServiceType       50       Yes         B       Sales : Service Unit of Measure       GENERIC       fddIrite/Terms       20       Yes         B       Sales : Credit Terms       100       Yes       100       Yes         B       Sales: Credit Terms       20       Yes       100       Yes         B       Sales: Fanance Provider       tbSALS/Dustomers       fdFranceProviderCode       40       Yes         B       Sales: Payment Factor Periods       tbSALS/DaymentFactors       fdTypeCode       40       No         I       Sales: Quote note types       tbSALS/DusteNotes       fdQuoteNoteType       20       No         B       Sales: Quote note types       tbSTUD/QuoteNotes       fdQuoteNoteType       20       No         B       Sales: Quote note types       tbSALS/QuoteNotes       fdQuoteNoteType       20       No         B       Sales: Quote note types       tbSALS/QuoteNotes       fdQuoteNoteType       20       No         B       Sales: Quote note types       tbSALS/QuoteNotes       fdQuoteNoteType       20       No                                                                                                    | Sales : Quotes Other Costs                 | tblSALSQuotes            | fldQuoteCostType            |                   | 50                  | Yes               | 2            |
| B       Sales : Service Type       GENERIC       fidServiceType       50       Yes         B       Sales : Service Int of Measure       GENERIC       fidUnitofMeasure       50       Yes         B       Sales : Credit Terms       btSALSCustomers       ftdCreditTerms       20       Yes         B       Sales: Finance Provider       btSALSPaymentFactors       ftdFinanceProviderCode       40       Yes         B       Sales: Finance Provider       btSALSPaymentFactors       ftdFinanceProviderCode       40       Yes         B       Sales: Payment Type (STEPPED/FLAT)       btSALSPaymentFactors       ftdTypeCode       40       No         B       Sales: Quote note types       btSICUDQuoteNotes       ftdQuoteNoteType       20       No         B       Sales: Quote note types       btSALSQuoteNotes       ftdQuoteNoteType       20       No         B       Sales: Quote note types       btSALSQuoteNotes       ftdQuoteNoteType       20       No         B       Sales: Quote note types       btSALSQuoteNotes       ftdQuoteNoteType       20       No         B       Sales: Quote note types       btSALSQuoteNotes       ftdQuoteNoteType       20       No         B       Sales: Quote note types       btSALSQuoteNotes <td>Sales : Service Class</td> <td>GENERIC</td> <td>fldServiceClass</td> <td></td> <td>50</td> <td>Yes</td> <td></td>                                                                                                    | Sales : Service Class                      | GENERIC                  | fldServiceClass             |                   | 50                  | Yes               |              |
| B       Sales: Service Unit of Measure       GENERIC       fdd/initofMeasure       50       Yes         B       Sales: Credit Terms       tbSALSCustomers       fdd/reditTerms       20       Yes         B       Sales: Finance Provider       tbSALSDaymentFactors       fdfranceProviderCode       40       Yes         B       Sales: Payment Factor Periods       tbSALSPaymentFactors       fdfranceProviderCode       40       Yes         B       Sales: Payment Type (STEPPED/FLAT)       tbSALSPaymentFactors       fddfaymentPeriodCode       40       No         B       Sales: Quote note types       tbSALSPaymentFactors       fddfuoteNoteType       20       No         B       Sales: Quote note types       tbSALSQuoteNotes       fddQuoteNoteType       20       No         B       Sales: Quote note types       tbSALSPaymentFactors       fddQuoteNoteType       20       No         B       Sales: Quote note types       tbSALSQuoteNotes       fddQuoteNoteType       20       No         B       Sales: Quote note types       tbSALSAQuoteNotes       fddQuoteNoteType       20       No         B       Sales: Quote note types       tbSALSAWITaskSchedule       fddQuoteNoteType       20       No         B       Task: Day of Week                                                                                                    | Sales : Service Type                       | GENERIC                  | fldServiceType              |                   | 50                  | Yes               |              |
| B       Sales: France Provider       tbSALSDustomers       fdCreditTerms       20       Yes         B       Sales: Finance Provider       tbSALSPaymentFactors       fdFinanceProviderCode       40       Yes         B       Sales: Payment Factor Periods       tbSALSPaymentFactors       fdFinanceProviderCode       40       Yes         B       Sales: Payment Factor Periods       tbSALSPaymentFactors       fdFlaymentPeriodCode       40       No         B       Sales: Quote note types       tbSILDQuoteNotes       fdQuoteNoteType       20       No         B       Sales: Quote note types       tbSIALSPaymentFactors       fdQuoteNoteType       20       No         B       Sales: Quote note types       tbSIALSQuoteNotes       fdQuoteNoteType       20       No         B       Sales: Quote note types       tbSIALSQuoteNotes       fdQuoteNoteType       20       No         B       Sales: Quote note types       tbSIALSQuoteNotes       fdQuoteNoteType       20       No         B       Sales: Quote note types       tbSIALSQuoteNotes       fdQuoteNoteType       20       No         B       Task: Day Of Week       tbIASMITaskSchedule       fdReasonCode       10       No         B       Task: Week Of Month       tbIASM                                                                                                    | Sales : Service Unit of Measure            | GENERIC                  | fldUnitofMeasure            |                   | 50                  | Yes               |              |
| B Sales: Finance Provider       tbSALSPaymentFactors       fidPinanceProviderCode       40       Yes         B Sales: Payment Factor Periods       tbSALSPaymentFactors       fidPaymentPeriodCode       40       Yes         B Sales: Payment Type (STEPPED/FLAT)       tbSALSPaymentFactors       fidPaymentPeriodCode       40       No         B Sales: Quote note types       tbSALSPaymentFactors       fidPaymetVertoVerType       20       No         B Sales: Quote note types       tbSALSPaymentFactors       fidQuoteNoteType       20       No         B Sales: Quote note types       tbSALSQuoteNotes       fidQuoteNoteType       20       No         B Sales: Quote note types       tbSALSQuoteNotes       fidQuoteNoteType       20       No         B Sales: Quote note types       tbSALSQuoteNotes       fidQuoteNoteType       20       No         B Sales: Quote note types       tbSALSQuoteNotes       fidQuoteNoteType       20       No         B Sales: Quote note types       tbSALSQuoteNoteNoteS       fidQuoteNoteStep       20       No         B Sales: Quote note types       tbSALSQuoteNoteNoteNoteNoteNoteNoteNoteNoteNoteN                                                                                                    | Sales: Credit Terms                        | tblSALSCustomers         | fldCreditTerms              |                   | 20                  | Yes               |              |
| Image: Sales: Payment Factor Periods       tbSALSPaymentFactors       ftdPaymentPeriodCode       40       Yes         Image: Sales: Payment Type (STEPPED/FLAT)       tbSALSPaymentFactors       ftdTypeCode       40       No         Image: Sales: Payment Type (STEPPED/FLAT)       tbSALSPaymentFactors       ftdTypeCode       20       No         Image: Sales: Payment Type (STEPPED/FLAT)       tbSALSPaymentFactors       ftdTypeCode       20       No         Image: Sales: Quote note types       tbSALSQuoteNotes       ftdQuoteNoteType       20       No         Image: Sales: Quote note types       tbSALSQuoteNotes       ftdQuoteNoteType       20       No         Image: Sales: Quote note types       tbSALSQuoteNotes       ftdQuoteNoteType       20       No         Image: Sales: Quote note types       tbSALSPaymentRequest       ftdReasonCode       10       Yes         Image: Sales: Veck of Month       tbJSMNTaskSchedule       ftdDayOfWeek       10       No       No         Image: Type       tbJSALSPaymentType       tbJSALSPaymentType       tbJSALSPaymentTask       40       Yes         Image: Type       tbJSALSPaymentTask       ftdTypeCode       10       No         Image: Type       tbJSALSPaymentTask       ftdTypeCode       10       Yes <t< td=""><td>🗈 Sales: Finance Provider</td><td>tblSALSPaymentFactors</td><td>fldFinanceProviderCode</td><td></td><td>40</td><td>Yes</td><td>. \</td></t<>                                                                                                    | 🗈 Sales: Finance Provider                  | tblSALSPaymentFactors    | fldFinanceProviderCode      |                   | 40                  | Yes               | . \          |
| Sales: Payment Type (STEPPED/FLAT)       tblSALSPaymentFactors       fdTypeCode       40       No         B Sales: Quote note types       tblSTUDQuoteNotes       fdQuoteNoteType       20       No         B Sales: Quote note types       tblSALSQuoteNotes       fdQuoteNoteType       20       No         B Sales: Quote note types       tblSALSQuoteNotes       fdQuoteNoteType       20       No         B Stock Adjustments : Reason Code       tblSALSQuoteNotes       fdReasonCode       10       Yes         G Task: Day Of Week       10       No       10       No         E Task: Week Of Month       tblSANNTaskSchedule       fdDayOfWeek       10       No         B Task: Week Of Month       tblWARRWarranty       fdTppe       10       Yes         B Warranties : Warranty Type       tblWARRWarranty       fdType       10       Yes         B Work Orders : Rectification Codes       tblWKORWorkOrder       fdWOClass       50       Yes         B Work Orders : Type       tblWKORWorkOrder       fdWOType       50       Yes         B Work Orders : Type       tblWKORWorkOrder       fdWOType       50       Yes         B Work Orders : Type       tblWKORWorkOrder       fdMOType       50       Yes         B Work Orders                                                                                                    | ■ Sales: Payment Factor Periods            | tblSALSPaymentFactors    | fldPaymentPeriodCode        |                   | 40                  | Yes               |              |
| B Sales: Quote note types       tblSTUDQuoteNotes       fdQuoteNoteType       20 No         B Sales: Quote note types       tblSALSQuoteNotes       fdQuoteNoteType       20 No         B Stock Adjustments: Reason Code       tblNVNAdjustmentRequest       fdReasonCode       10 Yes         B Stock Adjustments: Reason Code       tblNVNAdjustmentRequest       fdReasonCode       10 No         B Task: Veek Of Month       tblASMNTaskSchedule       fdDayofWeek       10 No         B Task: Veek Of Month       tblASMNTaskSchedule       fdVeekOfMonth       10 No         B TechConnect: General Settings       GENERIC       fdTECHSettings       40 Yes         B Wark Orders: I Cass       tblWKORWorkOrder       fddVoClass       50 Yes         B Work Orders: Type       tblWKORWorkOrder       fdWOType       50 Yes         B Work Orders: Type       tblWKORWorkOrder       fdVOType       50 Yes         B Work Orders: Type       tblWKORWorkOrder       fdVOType       50 Yes         B Work Orders: Type       tblWKORWorkOrder       fdVOType       50 Yes         B Work Orders: Type       tblWKORWorkOrder       fdVOType       50 Yes                                                                                                    | Sales: Payment Type (STEPPED/FLAT)         | tblSALSPaymentFactors    | fldTypeCode                 |                   | 40                  | No                |              |
| B Sales: Quote note types       tbSALSQuoteNotes       fdQuoteNoteType       20 No         B Sales: Quote note types       tbJINVNAdjustmentRequest       fdReasonCode       10 Yes         B Tack: Day Of Week       tbJASMVTackSchedule       fdDayOfWeek       10 No         B Tack: Week Of Month       10 No         B Tack: Week Of Month       10 No         B Tack: Onnect: General Settings       GENERIC       fdTCVSettings       40 Yes         B Waranties: Warranty Type       tbWARRWarranty       fdType       10 Yes         B Work Orders: Casa       tbWKORWorkOrder       fddVOClass       50 Yes         B Work Orders: Type       tbWKORWorkOrder       fdWOType       50 Yes         B Work Orders: Type       tbWKORWorkOrder       fdWOType       50 Yes         B Work Orders: Status       tbWKORWorkOrder       fdVOType       50 Yes                                                                                                    | Sales: Quote note types                    | tblSTUDQuoteNotes        | fldQuoteNoteType            |                   | 20                  | No                |              |
| B Stock Adjustments : Reason Code       tbl/NVNAdjustmentRequest       fidReasonCode       10       Yes         I Task: Day Of Week       tblASMNTaskSchedule       fidDayOfWeek       10       No         B Task: Week Of Month       tblASMNTaskSchedule       fidWeekOMonth       10       No         B Task: Week Of Month       tblASMNTaskSchedule       fidTWeekOMonth       10       No         B Task: Week Of Month       tbl/XRRWaratsSchedule       fidTYpe       40       Yes         B Waranties: Warranty Type       tbl/WARRWaranty       fidType       10       Yes         B Work Orders : Reast       tbl/WCRWorkOrder       fidWOClass       50       Yes         B Work Orders : Type       tbl/WKORWorkOrder       fidWOType       50       Yes         B Work Orders : Type       tbl/WKORWorkOrder       fidWOType       50       Yes         B Work Orders: Type       tbl/WKORWorkOrder       fidMOType       50       Yes         B Work Orders: Type       tbl/WKORWorkOrder       fidStatus       1       No                                                                                                    | Sales: Quote note types                    | tblSALSQuoteNotes        | fldQuoteNoteType            |                   | 20                  | No                |              |
| 4       Task: Day Of Week       10 No         If Task: Week Of Month       tblASMNTaskSchedule       fdWeekOfMonth       10 No         If Task: Week Of Month       tblASMNTaskSchedule       fdWeekOfMonth       10 No         If Task: Week Of Month       tblASMNTaskSchedule       fdTECHSettings       40 Yes         If TechConnect: General Settings       GENERIC       fdTECHSettings       40 Yes         If Warranties: Warranty Type       tblWARRWarranty       fdType       10 Yes         If Work Orders: Class       tblWKORWorkOrder       fdRVOClass       50 Yes         If Work Orders: Type       tblWKORWorkOrder       fdWOType       50 Yes         If Work Orders: Type       tblWKORWorkOrder       fdWOType       50 Yes         If Work Orders: Type       tblWKORWorkOrder       fdWOType       50 Yes                                                                                                    | Stock Adjustments : Reason Code            | tblINVNAdjustmentRequest | fldReasonCode               |                   | 10                  | Yes               |              |
| Image: State State | 4 Task: Day Of Week                        | tblASMNTaskSchedule      | fldDayOfWeek                |                   | 10                  | No                |              |
| Image: Bit Bit Bit Bit Bit Bit Bit Bit Bit Bit                                                                                                    | Task: Week Of Month                        | tblASMNTaskSchedule      | fldWeekOfMonth              |                   | 10                  | No                |              |
| B     Warranties : Warranty Type     tb/WARRWarranty     fdType     10     Yes       B     Work Orders : Class     tb/WKORWorkOrder     fddWOClass     50     Yes       B     Work Orders : Rectification Codes     tb/WKORWorkSchedule     fdRectificationCode     10     Yes       B     Work Orders : Type     tb/WKORWorkCorder     fdWOType     50     Yes       B     Work Orders : Work Order Status     tb/WKORWorkCorder     fdStatus     1     No                                                                                                    | ☑ TechConnect: General Settings            | GENERIC                  | fldTECHSettings             |                   | 40                  | Yes               | ſ            |
| Image: Work Orders : Rectification Codes         tbWKORWork-Order         fidWOClass         50         Yes           Image: Work Orders : Rectification Codes         tbWKORWork-Order         fidWOType         10         Yes           Image: Work Orders : Type         tbWKORWork-Order         fidWOType         50         Yes           Image: Work Orders : Work Orders Status         tbWKORWork-Order         fidWOType         50         Yes                                                                                                    | Warranties : Warranty Type                 | tblWARRWarranty          | fldType                     |                   | 10                  | Yes               |              |
| B         Work Orders : Rectification Codes         tb/WKORWorkSchedule         fdRectificationCode         10 Yes           B         Work Orders : Type         tb/WKORWorkOrder         fdWOType         50 Yes           B         Work Orders : Work Order Status         tb/WKORWorkOrder         fdStatus         1 No                                                                                                    | Work Orders : Class                        | tblWKORWorkOrder         | fldWOClass                  |                   | 50                  | Yes               |              |
| B Work Orders: Type         tb/WKORWorkOrder         fd/WOType         50 Yes           B Work Orders: Work Order Status         tb/WKORWorkOrder         fdStatus         1 No                                                                                                    | Work Orders : Rectification Codes          | tblWKORWorkSchedule      | fldRectificationCode        |                   | 10                  | Yes               |              |
| Work Orders: Work Order Status     tbl/WKORWorkOrder     fldStatus     1 No                                                                                                    | Work Orders : Type                         | tblWKORWorkOrder         | fldWOType                   |                   | 50                  | Yes               | l            |
|                                                                                                    | Work Orders: Work Order Status     ■       | tblWKORWorkOrder         | fldStatus                   |                   | 1                   | No                | -            |

- 1. The Sales Payment Factor Periods *Codes* frame will be expanded.
- 2. In this example, there are currently <u>9</u> Payment Factor Period codes already set up on the system.

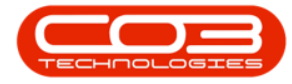

| <b>(</b>                |                |           | Static Data - BPO C      | onfigurator : Version 2.2.0 | ).0 - Example Com | pany                |                   | _ <b>– ×</b>      |
|-------------------------|----------------|-----------|--------------------------|-----------------------------|-------------------|---------------------|-------------------|-------------------|
| Home Account            | ts Call Centre | e Company | Contract Departments Hu  | man Resources Inventory     | Reporting Sales   | Scheduling Security | Services Static D | ata — 🗗 🗙         |
|                         | 7              | -         |                          |                             |                   |                     |                   |                   |
| Save Layout Workspaces  | Save Filter    | Refresh   |                          |                             |                   |                     |                   |                   |
| Format                  |                | Ourr      |                          |                             |                   |                     |                   |                   |
| Description             |                | curr a    | TableName                | FieldName                   | ParentFieldName   | Size                | UserDefinable     |                   |
| P ====                  |                |           | 8 <b>0</b> 0             | * <b>D</b> c                | REC               | -                   | 8 <b>0</b> 0      | *                 |
| Sales : Service Class   |                |           | GENERIC                  | fldServiceClass             |                   | 50                  | Yes               |                   |
|                         |                |           | GENERIC                  | fldServiceType              |                   | 50                  | Yes               |                   |
|                         | Measure        |           | GENERIC                  | fldUnitofMeasure            |                   | 50                  | Yes               |                   |
|                         |                |           | tblSALSCustomers         | fldCreditTerms              |                   | 20                  | Yes               |                   |
|                         | r              |           | tblSALSPaymentFactors    | fldFinanceProviderCode      |                   | 40                  | Yes               |                   |
| Sales: Payment Factor   | Periods        |           | tblSALSPaymentFactors    | fldPaymentPeriodCode        |                   | 40                  | Yes               |                   |
| Coder                   |                |           |                          |                             |                   |                     |                   |                   |
| Code                    |                | Code      | Description              |                             | CodeType          | SortOrd + Status    |                   |                   |
| CASH                    |                | Up Fro    | ont                      |                             | 1                 | 1 A                 |                   |                   |
| 6M                      |                | 6 Mon     | iths                     |                             | 6                 | 2 A                 |                   |                   |
| 12M                     |                | 12 Mo     | nths                     |                             | 12                | 3 A                 |                   |                   |
| 24M                     |                | 24 Mo     | nths                     |                             | 24                | 4 A                 | 2                 |                   |
| 36M                     |                | 36 Mo     | inths                    |                             | 36                | 5 A                 |                   |                   |
| 48M                     |                | 48 Mo     | inths                    |                             | 48                | 6 A                 |                   |                   |
| 60M                     |                | 60 Mo     | nths                     |                             | 60                | 7 A                 |                   |                   |
| 120M                    |                | 10 Ye     | ars                      |                             | 120               | 8 A                 |                   |                   |
| 240M                    |                | 20 Ye     | ars                      |                             | 240               | 9 A                 |                   |                   |
| *                       |                |           |                          |                             |                   |                     |                   |                   |
|                         | STEPPED/FLAT   | 7)        | tblSALSPaymentFactors    | fldTypeCode                 |                   | 40                  | No                |                   |
| E Sales: Quote note typ | es             |           | tblSTUDQuoteNotes        | fldQuoteNoteType            |                   | 20                  | No                |                   |
| ☑ Sales: Quote note typ | es             |           | tblSALSQuoteNotes        | fldQuoteNoteType            |                   | 20                  | No                | U                 |
| Stock Adjustments : R   | eason Code     |           | tblINVNAdjustmentRequest | fldReasonCode               |                   | 10                  | Yes               |                   |
| Task: Day Of Week       |                |           | tblASMNTaskSchedule      | fldDayOfWeek                |                   | 10                  | No                | *                 |
| Open Windows 🕶          |                |           |                          |                             |                   |                     |                   | 04 Sep 2020 🗘 //. |

### ADD A PAYMENT FACTOR PERIOD

- 1. *Right click* anywhere in a *row* of the Codes data grid.
- 2. A *Process* menu will pop up.
- 3. Click on **Add** Add New Code.

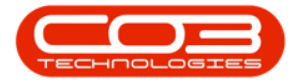

| 💿 🔻 Static Data - BPO Configurator : Version 2.2.0.0 - Example Company |                          |                         |                 |                     |                   |                  |
|------------------------------------------------------------------------|--------------------------|-------------------------|-----------------|---------------------|-------------------|------------------|
| Home Accounts Call Centre Company                                      | Contract Departments Hu  | man Resources Inventory | Reporting Sales | Scheduling Security | Services Static D | ata — 🗗 🗙        |
|                                                                        |                          |                         |                 |                     |                   |                  |
| Save Layout Workspaces Save Filter Refresh                             |                          |                         |                 |                     |                   |                  |
| Format Ourr                                                            |                          |                         |                 |                     |                   | $\diamond$       |
| Description                                                            | TableName                | FieldName               | ParentFieldName | Size                | UserDefinable     |                  |
| P 10:                                                                  | R <mark>O</mark> C       | a 🖬 c                   | n C             | -                   | 8 <b>0</b> 0      | *                |
| ☑ Sales : Service Class                                                | GENERIC                  | fldServiceClass         |                 | 50                  | Yes               |                  |
|                                                                        | GENERIC                  | fldServiceType          |                 | 50                  | Yes               |                  |
| E Sales : Service Unit of Measure                                      | GENERIC                  | fldUnitofMeasure        |                 | 50                  | Yes               |                  |
| ☑ Sales: Credit Terms                                                  | tblSALSCustomers         | fldCreditTerms          |                 | 20                  | Yes               |                  |
| ☑ Sales: Finance Provider                                              | tblSALSPaymentFactors    | fldFinanceProviderCode  |                 | 40                  | Yes               |                  |
| Sales: Payment Factor Periods                                          | tblSALSPaymentFactors    | fldPaymentPeriodCode    |                 | 40                  | Yes               |                  |
| Codes                                                                  |                          |                         |                 |                     |                   |                  |
| Code Code                                                              | Description              |                         | CodeType        | SortOrd + Status    |                   |                  |
| CASH Up Fr                                                             | ont                      | 2                       | 1               | 1 A                 |                   |                  |
| 6M 6 Mor                                                               | nths                     | T                       | 6               | 2 A                 |                   |                  |
| 12M 12 Ma                                                              | onths                    |                         | 12              | 3 A                 |                   |                  |
| 24M 24 M                                                               | onths                    | 1                       | 24              | 4 A                 |                   |                  |
| ▶ 36M 36 M                                                             | onths                    |                         | 36              | 5 A -               |                   |                  |
| 48M 48 Ma                                                              | onths                    | icess -                 | 48              | 6 A                 |                   |                  |
| 60M 60 M                                                               | onths 🔂                  | Add New Code            | -3              | 7 A                 |                   |                  |
| 120M 10 Ye                                                             | ars                      | Delete                  | 120             | 8 A                 |                   |                  |
| 240M 20 Ye                                                             | ars 🔛                    | Delete Code 🗸           | 240             | 9 A 9               |                   |                  |
| *                                                                      |                          |                         |                 |                     |                   |                  |
|                                                                        | tblSALSPaymentFactors    | fldTypeCode             |                 | 40                  | No                |                  |
| ☑ Sales: Quote note types                                              | tblSTUDQuoteNotes        | fldQuoteNoteType        |                 | 20                  | No                |                  |
| E Sales: Quote note types                                              | tblSALSQuoteNotes        | fidQuoteNoteType        |                 | 20                  | No                | U                |
|                                                                        | tblINVNAdjustmentRequest | fldReasonCode           |                 | 10                  | Yes               |                  |
|                                                                        | tblASMNTaskSchedule      | fldDayOfWeek            |                 | 10                  | No                | -                |
| Open Windows 🕶                                                         |                          |                         |                 |                     |                   | 04 Sep 2020 🗘 // |

- 1. The *final row* in the Codes data grid will now be 'activated'.
- 2. The *Code Type*, *Sort Order* and *Status* columns will auto populate.

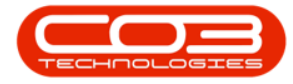

| F     Home Accounts Call Centre Compan | Static Data - BPO Co<br>y Contract Departments Hu | onfigurator : Version 2.2.0<br>uman Resources Inventory | 0.0 - Example Com<br>Reporting Sales | <b>pany</b><br>Scheduling Security | Services Static Da | x             |
|----------------------------------------|---------------------------------------------------|---------------------------------------------------------|--------------------------------------|------------------------------------|--------------------|---------------|
| Save Layout Workspaces Save Filter     |                                                   |                                                         |                                      |                                    |                    |               |
| Format _ Curr                          | -                                                 |                                                         | n an the                             |                                    |                    | 6             |
| Description                            | TableName                                         | FieldName                                               | ParenthieldName                      | Size                               | UserDefinable      |               |
|                                        |                                                   |                                                         | n <b>u</b> -                         | -                                  |                    |               |
| H Sales : Service Class                | GENERIC                                           | fldServiceClass                                         |                                      | 50                                 | Yes                |               |
| Sales : Service Type                   | GENERIC                                           | fldServiceType                                          |                                      | 50                                 | Yes                |               |
| Sales : Service Unit of Measure        | GENERIC                                           | ndUnitofMeasure                                         |                                      | 50                                 | Yes                |               |
| Sales: Credit Terms                    | tblSALSCustomers                                  | fidCreditTerms                                          |                                      | 20                                 | Yes                |               |
| Sales: Finance Provider                | tblSALSPaymentFactors                             | fldFinanceProviderCode                                  |                                      | 40                                 | Yes                |               |
| Sales: Payment Factor Periods          | tblSALSPaymentFactors                             | fldPaymentPeriodCode                                    |                                      | 40                                 | Yes                |               |
| Codes                                  |                                                   |                                                         |                                      |                                    |                    |               |
| Code Cod                               | eDescription                                      |                                                         | CodeType                             | SortOrd Status                     |                    |               |
| CASH Up                                | Front                                             |                                                         | 1                                    | 1 A                                |                    |               |
| 6M 6 M                                 | onths                                             |                                                         | 6                                    | 2 A                                |                    |               |
| 12M 12                                 | Months                                            |                                                         | 12                                   | 3 A                                |                    |               |
| 24M 241                                | Months                                            |                                                         | 24                                   | 4 A                                |                    |               |
| 36M 36I                                | Months                                            |                                                         | 36                                   | 5 A                                |                    |               |
| 48M 481                                | Months                                            |                                                         | 48                                   | 6 A                                |                    |               |
| 60M 601                                | Months                                            |                                                         | 60                                   | 7 A                                |                    |               |
| 120M 10                                | Years                                             |                                                         | 120                                  | 8 A                                |                    |               |
| 240M 201                               | Years                                             |                                                         | 240                                  | 9 A                                |                    |               |
| r 🗌                                    |                                                   |                                                         | None                                 | 0 A                                |                    |               |
| ☑ Sales: Payment Type (STEPPED/FLAT)   | tblSALSPaymentFactors                             | fldTypeCode                                             |                                      | 40                                 | No                 |               |
|                                        | tblSTUDQuoteNotes                                 | fldQuoteNoteType                                        |                                      | 20                                 | No                 |               |
| E Sales: Quote note types              | tblSALSQuoteNotes                                 | fidQuoteNoteType                                        |                                      | 20                                 | No                 |               |
| E Stock Adjustments : Reason Code      | tblINVNAdjustmentRequest                          | fldReasonCode                                           | 6                                    | 10                                 | Yes                |               |
| Task: Day Of Week                      | tblASMNTaskSchedule                               | fldDayOfWeek                                            |                                      | 10                                 | No                 |               |
| Dpen Windows 🕶                         |                                                   |                                                         |                                      |                                    |                    | 04 Sep 2020 🛟 |

- 1. **Code:** Click in this text box and type in a *code* specific for this new Payment Factor Period.
- 2. **Code Description:** Click in this text box and type in a *description* for this new Payment Factor Period code.

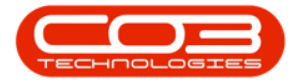

| • -                                        | Static Data - BPO Co     | onfigurator : Version 2.2.0 | .0 - Example Com | pany                |                   | _ <b>– ×</b>     |
|--------------------------------------------|--------------------------|-----------------------------|------------------|---------------------|-------------------|------------------|
| Home Accounts Call Centre Company          | Contract Departments Hu  | iman Resources Inventory    | Reporting Sales  | Scheduling Security | Services Static I | Data _ & ×       |
|                                            |                          |                             |                  |                     |                   |                  |
| Save Layout Workspaces Save Filter Refresh |                          |                             |                  |                     |                   |                  |
| Format                                     |                          |                             |                  |                     |                   |                  |
| Description                                | TableName                | FieldName                   | ParentFieldName  | Size                | UserDefinable     |                  |
|                                            | 8 <mark>0</mark> 0       | s 🖸 c                       | n 🛛 c            | -                   | R C               | *                |
| ☑ Sales : Service Class                    | GENERIC                  | fldServiceClass             |                  | 50                  | Yes               |                  |
| Sales : Service Type                       | GENERIC                  | fldServiceType              |                  | 50                  | Yes               |                  |
|                                            | GENERIC                  | fidUnitofMeasure            |                  | 50                  | Yes               |                  |
| Gales: Credit Terms                        | tblSALSCustomers         | fldCreditTerms              |                  | 20                  | Yes               |                  |
| Sales: Finance Provider                    | tblSALSPaymentFactors    | fldFinanceProviderCode      |                  | 40                  | Yes               |                  |
| Sales: Payment Factor Periods              | tblSALSPaymentFactors    | fldPaymentPeriodCode        |                  | 40                  | Yes               |                  |
| Codes                                      |                          |                             |                  |                     |                   |                  |
| Code Code                                  | Description              |                             | CodeType         | SortOrd + Status    |                   |                  |
| CASH Up Fr                                 | ont                      |                             | 1                | 1 A                 |                   |                  |
| 6M 6 Mor                                   | nths                     |                             | 6                | 2 A                 |                   |                  |
| 12M 12 Ma                                  | onths                    |                             | 12               | 3 A                 |                   |                  |
| 24M 24 Mc                                  | onths                    |                             | 24               | 4 A                 |                   |                  |
| 36M 36 Mc                                  | onths                    |                             | 36               | 5 A                 |                   |                  |
| 48M 48 Ma                                  | onths                    | 2                           | 48               | 6 A                 |                   |                  |
| 60M 60 M                                   | onths                    |                             | 60               | 7 A                 |                   |                  |
| 120M 10 Ye                                 | ars                      |                             | 120              | 8 A                 |                   |                  |
| 240M 20 Ye                                 | ars 🕴                    |                             | 240              | 9 A                 |                   |                  |
| *                                          |                          |                             | None             | 0 A                 |                   | 0                |
|                                            | tblSALSPaymentFactors    | fldTypeCode                 |                  | 40                  | No                |                  |
|                                            | tblSTUDQuoteNotes        | fldQuoteNoteType            |                  | 20                  | No                |                  |
|                                            | tblSALSQuoteNotes        | fidQuoteNoteType            |                  | 20                  | No                | U                |
|                                            | tblINVNAdjustmentRequest | fldReasonCode               |                  | 10                  | Yes               |                  |
| ☑ Task: Day Of Week                        | tblASMNTaskSchedule      | fldDayOfWeek                |                  | 10                  | No                | -                |
| Open Windows 🔻                             |                          |                             |                  |                     |                   | 04 Sep 2020 🗘 // |

Once you have added a *Code* and *Code Description*,

- Code Type: This can remain as *None*. In this data grid, the Code Types have been given numbers according to their month equivalent. Therefore we could type in **18**, as the new Payment Factor Period is for 18 months.
- 2. **Sort Order:** Click in this text box and either type in or use the arrow indicators to select the sort order for this new Finance Provider code.
- 3. **Status:** This will auto populate with **A** Active.

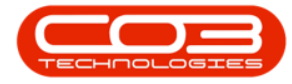

|                                        | Static Data - BPO           | Configurator : Version 2.2.0 | ).0 - Example Com | ipany               |                    | _ <b>–</b> X   |
|----------------------------------------|-----------------------------|------------------------------|-------------------|---------------------|--------------------|----------------|
| Home Accounts Call Centre Co           | ompany Contract Departments | Human Resources Inventory    | Reporting Sales   | Scheduling Security | Services Static Di | ata _ & ×      |
|                                        |                             |                              |                   |                     |                    |                |
| Save Layout Workspaces Save Filter Rei | fresh                       |                              |                   |                     |                    |                |
| Format _ Cur                           | rr                          |                              |                   |                     |                    | \$             |
| Description                            | TableName                   | FieldName                    | ParentFieldName   | Size                | UserDefinable      |                |
| ♥ 8 <u>0</u> c                         | 4 <b>0</b> 4                | e 🖸 c                        | R C               | -                   | R C                | A              |
| Sales : Service Class                  | GENERIC                     | fldServiceClass              |                   | 50                  | Yes                |                |
| Sales : Service Type                   | GENERIC                     | fldServiceType               |                   | 50                  | Yes                |                |
|                                        | GENERIC                     | fldUnitofMeasure             |                   | 50                  | Yes                |                |
| Gales: Credit Terms                    | tblSALSCustomers            | fldCreditTerms               |                   | 20                  | Yes                |                |
| ☑ Sales: Finance Provider              | tblSALSPaymentFactors       | fldFinanceProviderCode       |                   | 40                  | Yes                |                |
| Sales: Payment Factor Periods          | tblSALSPaymentFactors       | fldPaymentPeriodCode         |                   | 40                  | Yes                |                |
| Coder                                  |                             |                              |                   |                     |                    |                |
| Code                                   | CodeDescription             |                              | CodeType          | SortOrd A Status    |                    |                |
| CASH                                   | Up Front                    |                              | 1                 | 1 A                 |                    |                |
| 6M                                     | 6 Months                    |                              | 6                 | 2 A                 |                    |                |
| 12M                                    | 12 Months                   |                              | 12                | 3 A                 |                    |                |
| 24M                                    | 24 Months                   |                              | 24                | 4 A                 |                    |                |
| 36M                                    | 36 Months                   |                              | 36                | 5 A                 |                    |                |
| 48M                                    | 48 Months                   |                              | 48                | 6 A                 |                    |                |
| 60M                                    | 60 Months                   |                              | 60                | 7 A                 |                    |                |
| 120M                                   | 10 Years                    |                              | 120               | 8 A                 |                    |                |
| 240M                                   | 20 Years                    |                              | 240               | 9 A                 |                    |                |
| * 18M                                  | 18 Months                   |                              | None              | 1 A                 |                    |                |
|                                        | tblSALSPaymentFactors       | fldTypeCode                  | 1                 | 40                  | No                 |                |
| E Sales: Quote note types              | tblSTUDQuoteNotes           | fldQuoteNoteType             |                   | 20                  | No                 |                |
| Gales: Quote note types                | tblSALSQuoteNotes           | fldQuoteNoteType             |                   | 20                  | No                 | l              |
|                                        | tblINVNAdjustmentRequest    | fldReasonCode                |                   | 2 10                | Yes                |                |
| Task: Day Of Week                      | tblASMNTaskSchedule         | fldDayOfWeek                 |                   | 10                  | No                 |                |
| Open Windows 🛪                         |                             |                              |                   |                     |                    | 04 Sep 2020    |
| open millions -                        |                             |                              |                   |                     |                    | • 1 Jep 2020 - |

#### Note on Sort Order:

The sort order is the order in which this new Payment Factor Period will appear in the Payment Factor Period drop-down list in BPO2. If each Payment Factor Period has the same number e.g. 0 or 1, then the drop-down list will usually default to an alphabetical order in BPO2. If you wish the Payment Factor Periods to be listed in a certain order then number each one in the order that you wish to view them.

If you wish to change the *change* the Sort Order number:

- 1. Click in this text box and either *type in* the new number or
- 2. Use the *arrow indicators* revealed, to select the sort order number for this new Payment Factor Period.

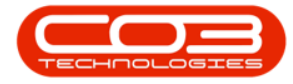

| 0        | Ŧ                                     | Static Data - BPO C           | onfigurator : Version 2.2.0 | .0 - Example Com | pany                |                   | ]                                                | c |
|----------|---------------------------------------|-------------------------------|-----------------------------|------------------|---------------------|-------------------|--------------------------------------------------|---|
| 1        | Home Accounts Call Centre Com         | npany Contract Departments Hu | uman Resources Inventory    | Reporting Sales  | Scheduling Security | Services Static D | ata — 🗗 🛛                                        | ĸ |
|          |                                       |                               |                             |                  |                     |                   |                                                  |   |
| Sa       | e Layout Workspaces Save Filter Refre | esh                           |                             |                  |                     |                   |                                                  |   |
|          | •                                     |                               |                             |                  |                     |                   |                                                  | ~ |
|          | Format Curr.                          |                               | FieldName                   | ParentFieldName  | Size                | LicerDefinable    | Contract (1) (1) (1) (1) (1) (1) (1) (1) (1) (1) | 2 |
|          |                                       |                               |                             |                  | =                   |                   |                                                  | * |
| Ľ,       |                                       | CENEDIC                       | RdConvice/Lans              |                  | 50                  | Vec               |                                                  |   |
|          | E Sales : Service Tune                | GENERIC                       | fidServiceType              |                  | 50                  | Vec               |                                                  |   |
|          | E Sales - Service I bit of Measure    | GENERIC                       | fid InitofMeasure           |                  | 50                  | Vec               |                                                  |   |
|          | F Sales: Credit Terms                 | thISALSCustomers              | fldCreditTerms              |                  | 20                  | Yes               |                                                  |   |
|          | Sales: Finance Provider               | tblSALSPaymentFactors         | fldFinanceProviderCode      |                  | 40                  | Yes               |                                                  |   |
|          | 3 Sales: Payment Factor Periods       | tblSALSPaymentFactors         | fldPaymentPeriodCode        |                  | 40                  | Yes               |                                                  |   |
|          |                                       |                               |                             |                  |                     |                   |                                                  |   |
|          | Codes                                 |                               |                             |                  |                     |                   |                                                  |   |
|          | Code                                  | CodeDescription               |                             | CodeType         | SortOrd   Status    |                   |                                                  |   |
|          | CASH                                  | Up Front                      |                             | 1                | 1 A                 |                   |                                                  |   |
|          | 6M                                    | 6 Months                      |                             | 6                | 2 A                 |                   |                                                  |   |
|          | 12M                                   | 12 Months                     |                             | 12               | 3 A                 |                   |                                                  |   |
|          | 24M                                   | 24 Months                     |                             | 24               | 4 A                 |                   |                                                  |   |
|          | 36M                                   | 36 Months                     |                             | 36               | 2 5 A               |                   |                                                  |   |
|          | 48M                                   | 48 Months                     |                             | 48               | - 6 A               |                   |                                                  |   |
|          | 60M                                   | 60 Months                     |                             | 60               | 7 A                 |                   |                                                  |   |
|          | 120M                                  | 10 Years                      |                             | 120              | 8 A                 |                   |                                                  |   |
| T        | 104                                   | 20 fears                      |                             | 240              | y A                 |                   |                                                  |   |
| <u>+</u> | 18M                                   | 18 Months                     |                             | None             | 1 <b>•</b> A        |                   |                                                  |   |
| (        | E Sales: Payment Type (STEPPED/FLAT)  | tblSALSPaymentFactors         | fldTypeCode                 | 1                | 40                  | No                |                                                  |   |
| (        | E Sales: Quote note types             | tblSTUDQuoteNotes             | fldQuoteNoteType            |                  | 20                  | No                |                                                  |   |
| [        | E Sales: Quote note types             | tblSALSQuoteNotes             | fldQuoteNoteType            |                  | 20                  | No                |                                                  | U |
| (        | E Stock Adjustments : Reason Code     | tblINVNAdjustmentRequest      | fldReasonCode               | 1                | 10                  | Yes               |                                                  |   |
| 0        | E Task: Day Of Week                   | tblASMNTaskSchedule           | fldDayOfWeek                |                  | 10                  | No                |                                                  | - |
| Ор       | en Windows 🕶                          |                               |                             |                  |                     |                   | 04 Sep 2020 🛟                                    |   |

#### SAVE PAYMENT FACTOR PERIOD DETAILS

When you have finished adding the new Payment Factor Period details, either press *Tab* or *Enter* on your keyboard or *click outside* of the data grid.

- 1. An *Update* message box will pop up, asking;
  - Are you sure you want to save changes to this code?
- 2. Click on Yes.

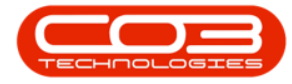

| 💿 🔻 Static Data - BPO Configurator : Version 2.2.0.0 - Example Company 💷 |                          |                              |                 |                     |                     |                 |
|--------------------------------------------------------------------------|--------------------------|------------------------------|-----------------|---------------------|---------------------|-----------------|
| Home Accounts Call Centre Company                                        | Contract Departments Hu  | man Resources Inventory      | Reporting Sales | Scheduling Security | / Services Static D | ata — 🗗 🗙       |
|                                                                          |                          |                              |                 |                     |                     |                 |
| Save Layout Workspaces Save Filter Refresh                               |                          |                              |                 |                     |                     |                 |
| Format Curr                                                              |                          |                              |                 |                     |                     | \$              |
| Description                                                              | TableName                | FieldName                    | ParentFieldNam  | e Size              | UserDefinable       |                 |
| Y 10:                                                                    | Under                    |                              | × I             | -                   | 8 <b>0</b> 0        |                 |
| E Sales : Service Class                                                  | Update                   |                              | ×               | 50                  | Yes                 |                 |
| Sales : Service Type                                                     |                          |                              |                 | 50                  | Yes                 |                 |
| Sales : Service Unit of Measure                                          | Are you sure you v       | want to save changes to this | code?           | 50                  | Yes                 |                 |
| Gales: Credit Terms                                                      |                          |                              |                 | 20                  | Yes                 |                 |
| Gales: Finance Provider                                                  |                          |                              |                 | 40                  | Yes                 |                 |
| Sales: Payment Factor Periods                                            | Yes                      | No                           | ancel           | 40                  | Yes                 |                 |
| Codes                                                                    |                          |                              |                 |                     |                     |                 |
| Code                                                                     | eDescription             |                              | CodeType        | SortOrd A Status    |                     |                 |
| CASH LIDE                                                                | iront                    |                              | 1               | 1                   |                     |                 |
| 6M 6 M                                                                   | onths                    |                              | 6               | 2 A                 |                     |                 |
| 12M 12 M                                                                 | Ionths                   |                              | 12              | 3 A                 |                     |                 |
| 24M 24 M                                                                 | Ionths                   |                              | 24              | 4 A                 |                     |                 |
| 36M 36 M                                                                 | Ionths                   |                              | 36              | 5 A                 |                     |                 |
| 48M 48 M                                                                 | Ionths                   |                              | 48              | 6 A                 |                     |                 |
| 60M 60 M                                                                 | Ionths                   |                              | 60              | 7 A                 |                     |                 |
| 120M 10 Y                                                                | ears                     |                              | 120             | 8 A                 |                     |                 |
| 240M 20 Y                                                                | ears                     |                              | 240             | 9 A                 |                     |                 |
| * 18M 18 M                                                               | Ionths                   |                              | None            | 10 A                |                     | 0               |
| ☑ Sales: Payment Type (STEPPED/FLAT)                                     | tblSALSPaymentFactors    | fldTypeCode                  |                 | 40                  | No                  |                 |
| E Sales: Quote note types                                                | tblSTUDQuoteNotes        | fldQuoteNoteType             |                 | 20                  | No                  |                 |
| E Sales: Quote note types                                                | tblSALSQuoteNotes        | fldQuoteNoteType             |                 | 20                  | No                  | U               |
|                                                                          | tblINVNAdjustmentRequest | fldReasonCode                |                 | 10                  | Yes                 |                 |
| Task: Day Of Week                                                        | tblASMNTaskSchedule      | fldDayOfWeek                 |                 | 10                  | No                  |                 |
| Open Windows 🕶                                                           |                          |                              |                 |                     |                     | 04 Sep 2020 🛟 🎵 |

- 1. The new Payment Factor Period details will be *saved*.
- 2. A *new row* will be added to the *Codes* data grid.

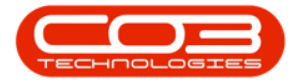

|                                        | Static Data - BPO C           | onfigurator : Version 2.2.0 | 0.0 - Example Com | pany                |                 |            |
|----------------------------------------|-------------------------------|-----------------------------|-------------------|---------------------|-----------------|------------|
| Home Accounts Call Centre Cor          | mpany Contract Departments Hu | man Resources Inventory     | Reporting Sales   | Scheduling Security | Services Static | Data — 🗗 🕽 |
|                                        |                               |                             |                   |                     |                 |            |
| Save Layout Workspaces Save Filter Rem | esn                           |                             |                   |                     |                 |            |
| Format _ Curr                          |                               |                             |                   |                     |                 | 6          |
| Description                            | TableName                     | FieldName                   | ParentFieldName   | Size                | UserDefinable   |            |
| <b>♀</b> # <b>□</b> ⊂                  | R B C                         | a 🖬 c                       | R <b>O</b> C      | -                   | #IC             |            |
|                                        | GENERIC                       | fldServiceClass             |                   | 50                  | Yes             |            |
| Sales : Service Type                   | GENERIC                       | fldServiceType              |                   | 50                  | Yes             |            |
| ☑ Sales : Service Unit of Measure      | GENERIC                       | fldUnitofMeasure            |                   | 50                  | Yes             |            |
| ☑ Sales: Credit Terms                  | tblSALSCustomers              | fldCreditTerms              |                   | 20                  | Yes             |            |
| Sales: Finance Provider                | tblSALSPaymentFactors         | fldFinanceProviderCode      |                   | 40                  | Yes             |            |
| Sales: Payment Factor Periods          | tblSALSPaymentFactors         | fldPaymentPeriodCode        |                   | 40                  | Yes             |            |
| Codec                                  |                               |                             |                   |                     |                 |            |
| Code                                   | CodeDescription               |                             | CodeType          | SortOrd A Status    |                 |            |
| CASH                                   | Up Front                      |                             | 1                 | 1 A                 |                 |            |
| 6M                                     | 6 Months                      |                             | 6                 | 2 A                 |                 |            |
| 12M                                    | 12 Months                     |                             | 12                | 3 A                 |                 |            |
| 24M                                    | 24 Months                     | 1                           | 24                | 4 A                 |                 |            |
| 36M                                    | 36 Months                     |                             | 36                | 5 A                 |                 |            |
| 48M                                    | 48 Months                     |                             | 48                | 6 A                 |                 |            |
| 60M                                    | 60 Months                     |                             | 60                | 7 A                 |                 |            |
| 120M                                   | 10 Years                      |                             | 120               | 8 A                 |                 |            |
| 240M                                   | 20 Years                      |                             | 240               | 9 A                 |                 | 2          |
| 18M                                    | 18 Months                     |                             | None              | 10 A                | 1               |            |
| *                                      |                               |                             |                   |                     |                 |            |
| E Sales: Payment Type (STEPPED/FI △T)  | tblSALSPaymentFactors         | fldTypeCode                 |                   | 40                  | No              |            |
| Sales: Ouote note types                | tblSTUDOuoteNotes             | fidOuoteNoteType            |                   | 20                  | No              |            |
| Sales: Ouote note types                | tblSALSOuoteNotes             | fldOuoteNoteType            |                   | 20                  | No              |            |
| Stock Adjustments : Reason Code        | tblINVNAdjustmentRequest      | fidReasonCode               |                   | 10                  | Yes             |            |
|                                        |                               |                             |                   |                     |                 |            |

#### **DELETE A PAYMENT FACTOR PERIOD**

- 1. **Select** and **right click** in the row of the Payment Factor Period that you wish to delete.
- 2. The *Process* menu will pop up.
- 3. Click on *Delete*: Delete Code.

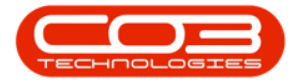

| Static Data - BPO Configurator : Version 2.2.0.0 - Example Company |                          |                         |                 |                     |                     |                  |
|--------------------------------------------------------------------|--------------------------|-------------------------|-----------------|---------------------|---------------------|------------------|
| Home Accounts Call Centre Company                                  | Contract Departments Hur | nan Resources Inventory | Reporting Sales | Scheduling Security | Services Static Dat | a _ & x          |
|                                                                    |                          |                         |                 |                     |                     |                  |
| Save Layout Workspaces Save Filter Refresh                         |                          |                         |                 |                     |                     |                  |
| Format _ Curr                                                      |                          |                         |                 |                     |                     | $\diamond$       |
| Description                                                        | TableName                | FieldName               | ParentFieldName | Size                | UserDefinable       |                  |
|                                                                    | RBC                      | R C                     | REC             | -                   | 10c                 | A                |
|                                                                    | GENERIC                  | fldServiceClass         |                 | 50                  | Yes                 |                  |
| E Sales : Service Type                                             | GENERIC                  | fldServiceType          |                 | 50                  | Yes                 |                  |
| ☑ Sales : Service Unit of Measure                                  | GENERIC                  | fldUnitofMeasure        |                 | 50                  | Yes                 |                  |
| ☑ Sales: Credit Terms                                              | tblSALSCustomers         | fldCreditTerms          |                 | 20                  | Yes                 |                  |
| Sales: Finance Provider                                            | tblSALSPaymentFactors    | fldFinanceProviderCode  |                 | 40                  | Yes                 |                  |
| E Sales: Payment Factor Periods                                    | tblSALSPaymentFactors    | fldPaymentPeriodCode    |                 | 40                  | Yes                 |                  |
| Codes                                                              |                          |                         |                 |                     |                     |                  |
| Code Code                                                          | Description              |                         | CodeType        | SortOrd 🔺 Status    |                     |                  |
| CASH Up Fr                                                         | ront                     |                         | 1               | 1 A                 |                     |                  |
| 6M 6 Mo                                                            | nths 📀                   |                         | 6               | 2 A                 |                     |                  |
| 12M 12 M                                                           | onths                    |                         | 12              | 3 A                 |                     |                  |
| 24M 24 M                                                           | onths                    |                         | 24              | 4 A                 |                     |                  |
| 36M 1 36 M                                                         | onths                    |                         | 36              | 5 A                 |                     |                  |
| 48M 48 M                                                           | onths                    |                         | 48              | 6 A                 |                     |                  |
| F 60M 60 M                                                         | onths Process            | <b>^</b>                | 60              | 7 A                 |                     |                  |
| 120M 10 Ye                                                         | ears Add                 |                         | 120             | 8 A                 |                     |                  |
| 240M 20 Ye                                                         | ars Add New              | Code                    | 240             | 9 A                 |                     |                  |
| 18M 18 M                                                           | onths Delete             |                         | None            | 10 A                |                     |                  |
| *                                                                  | Delete Co                |                         |                 |                     |                     |                  |
| ☑ Sales: Payment Type (STEPPED/FLAT)                               | tblSALSPaymentFactors    | fldTypeCode             |                 | 40                  | No                  |                  |
| ☑ Sales: Quote note types                                          | tblSTUDQuoteNotes        | fldQuoteNoteType        |                 | 20                  | No                  | 0                |
|                                                                    | tblSALSQuoteNotes        | fldQuoteNoteType        |                 | 20                  | No                  |                  |
|                                                                    | tblINVNAdjustmentRequest | fldReasonCode           |                 | 10                  | Yes                 | -                |
| Open Windows 🕶                                                     |                          |                         |                 |                     |                     | 04 Sep 2020 🗘 // |

- 1. A **Delete Code** message box will pop up asking;
  - Are you sure you want to delete this static data code?
- 2. Click on Yes.

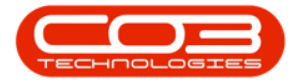

| 💿 🔻 Static Data - BPO Configurator : Version 2.2.0.0 - Example Company 💷 |                             |                                  |                 |                     |                   |                   |
|--------------------------------------------------------------------------|-----------------------------|----------------------------------|-----------------|---------------------|-------------------|-------------------|
| Home Accounts Call Centre Comp                                           | any Contract Departments Hu | man Resources Inventory          | Reporting Sales | Scheduling Security | Services Static D | iata — 🗗 🗙        |
|                                                                          |                             |                                  |                 |                     |                   |                   |
| Save Layout Workspaces Save Filter Refres                                | sh                          |                                  |                 |                     |                   |                   |
| Format _ Curr                                                            | 4                           |                                  |                 |                     |                   | $\diamond$        |
| Description                                                              | TableName                   | FieldName                        | ParentFieldName | Size                | UserDefinable     |                   |
| ♥ #□c                                                                    | A D C                       | *DC                              | REC             | -                   | 8 <b>8</b> 0      | *                 |
| E Sales : Service Class                                                  | Dalata Carda                |                                  |                 | 50                  | Yes               |                   |
| Sales : Service Type                                                     | Delete Code                 |                                  |                 | 50                  | Yes               |                   |
| Sales : Service Unit of Measure                                          |                             |                                  |                 | 50                  | Yes               |                   |
| ☑ Sales: Credit Terms                                                    | Are you sure you wa         | ant to delete this static data ( | code?           | 20                  | Yes               |                   |
|                                                                          |                             |                                  |                 | 40                  | Yes               |                   |
| Sales: Payment Factor Periods                                            | 2                           |                                  |                 | 40                  | Yes               |                   |
| Codes                                                                    |                             | Yes                              | No              |                     |                   |                   |
| Code                                                                     | CodeDescription             |                                  | CodeType        | SortOrd + Status    |                   |                   |
| CASH                                                                     | Jp Front                    |                                  | 1               | 1 A                 |                   |                   |
| 6M 6                                                                     | 5 Months                    |                                  | 6               | 2 A                 |                   |                   |
| 12M 1                                                                    | 12 Months                   |                                  | 12              | 3 A                 |                   |                   |
| 24M 2                                                                    | 24 Months                   |                                  | 24              | 4 A                 |                   |                   |
| 36M 3                                                                    | 36 Months                   |                                  | 36              | 5 A                 |                   |                   |
| 48M 4                                                                    | 18 Months                   |                                  | 48              | 6 A                 |                   |                   |
| 60M 6                                                                    | 50 Months                   |                                  | 60              | 7 A                 |                   |                   |
| 120M 1                                                                   | 10 Years                    |                                  | 120             | 8 A                 |                   |                   |
| 240M 2                                                                   | 20 Years                    |                                  | 240             | 9 A                 |                   |                   |
| 18M 1                                                                    | 18 Months                   |                                  | None            | 10 A                |                   |                   |
| *                                                                        |                             |                                  |                 |                     |                   |                   |
|                                                                          | tblSALSPaymentFactors       | fldTypeCode                      |                 | 40                  | No                |                   |
| ☑ Sales: Quote note types                                                | tblSTUDQuoteNotes           | fldQuoteNoteType                 |                 | 20                  | No                | U                 |
| ☑ Sales: Quote note types                                                | tblSALSQuoteNotes           | fldQuoteNoteType                 |                 | 20                  | No                |                   |
|                                                                          | tblINVNAdjustmentRequest    | fldReasonCode                    |                 | 10                  | Yes               | *                 |
| Open Windows 🕶                                                           |                             |                                  |                 |                     |                   | 04 Sep 2020 🗘 //. |

- 1. The selected Payment Factor Period will be **removed** from the data grid.
- 2. When you have finished working in the Codes frame, *collapse* the data grid and
- 3. *Close* the screen.

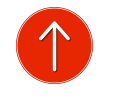

CO3 Technologies (Pty) Ltd © Company Confidential FEEDBACK

Status: .....

Software Version: .....

Date: .....

MNU.108.053

12 June, 2024

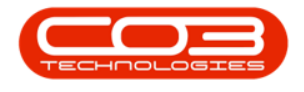

MNU.108.053

Help v2.5.1.4 - Pg 13 - Printed: 27/06/2024

CO3 Technologies (Pty) Ltd © Company Confidential